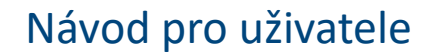

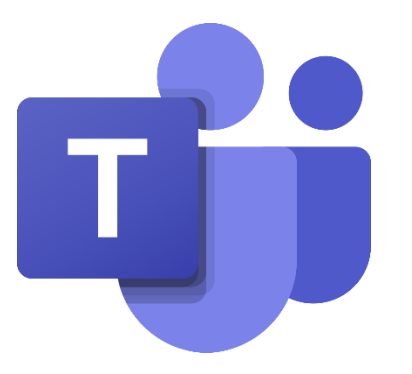

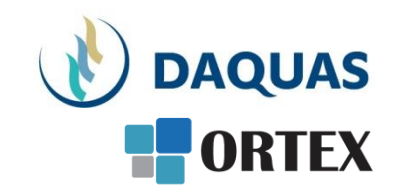

## Microsoft Teams: Rady a tipy aneb čeho se vyvarovat, a čeho držet

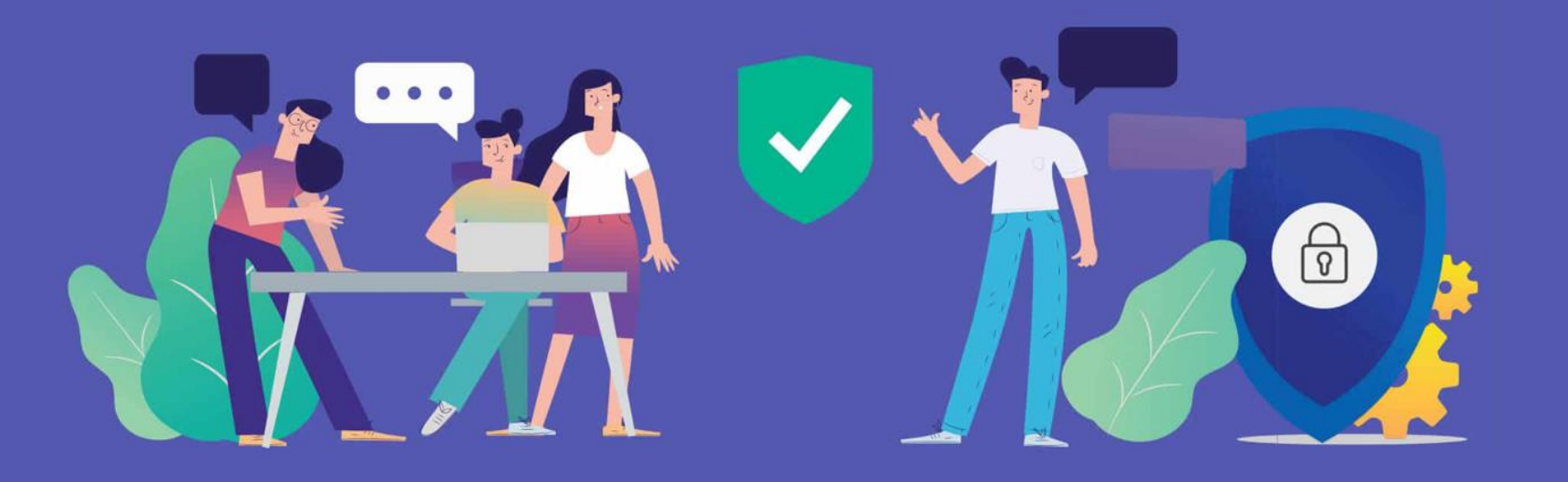

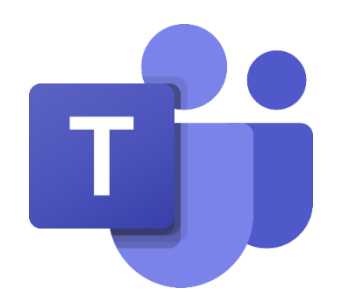

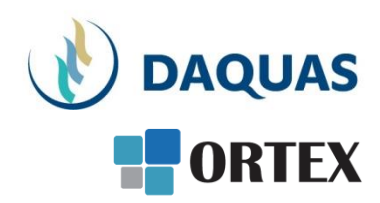

Microsoft Teams je online nástroj pro týmovou spolupráci. Jedná se o virtuální pracovní prostor pro každého člena týmu, kde má

- všechny nástroje pro komunikaci,
- společné soubory,
- data,
- kontakty,
- aplikace,
- úkoly atd.

na jednom místě

Teams slouží uživatelům bez ohledu na to, kde se právě nacházejí a s jakým zařízením pracují

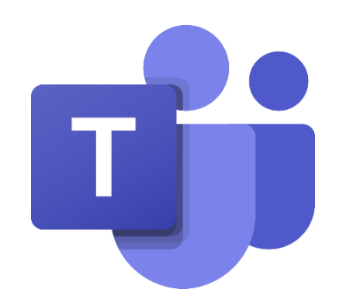

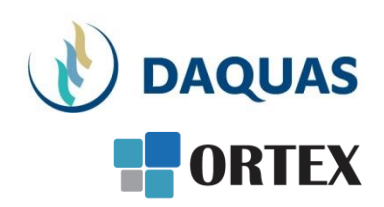

• Možnosti využití aplikace Teams jsou velmi rozsáhlé, proto je užitečné naučit se se všemi nástroji správně pracovat.

- Nastavení spolupráce v týmech potřebuje svá jasná pravidla, aby všichni uživatelé pracovali v aplikaci Teams pokud možno stejným způsobem a mohli tak maximálně využít jeho potenciál.
- Proto jsme pro vás připravili několik zajímavých tipů, jak v prostředí Microsoft Teams pracovat.

# Pět "soft" pravidel pro práci s Teams

(Více čtěte v časopise softwarový QUAS č. 109 – www.daquas.cz)

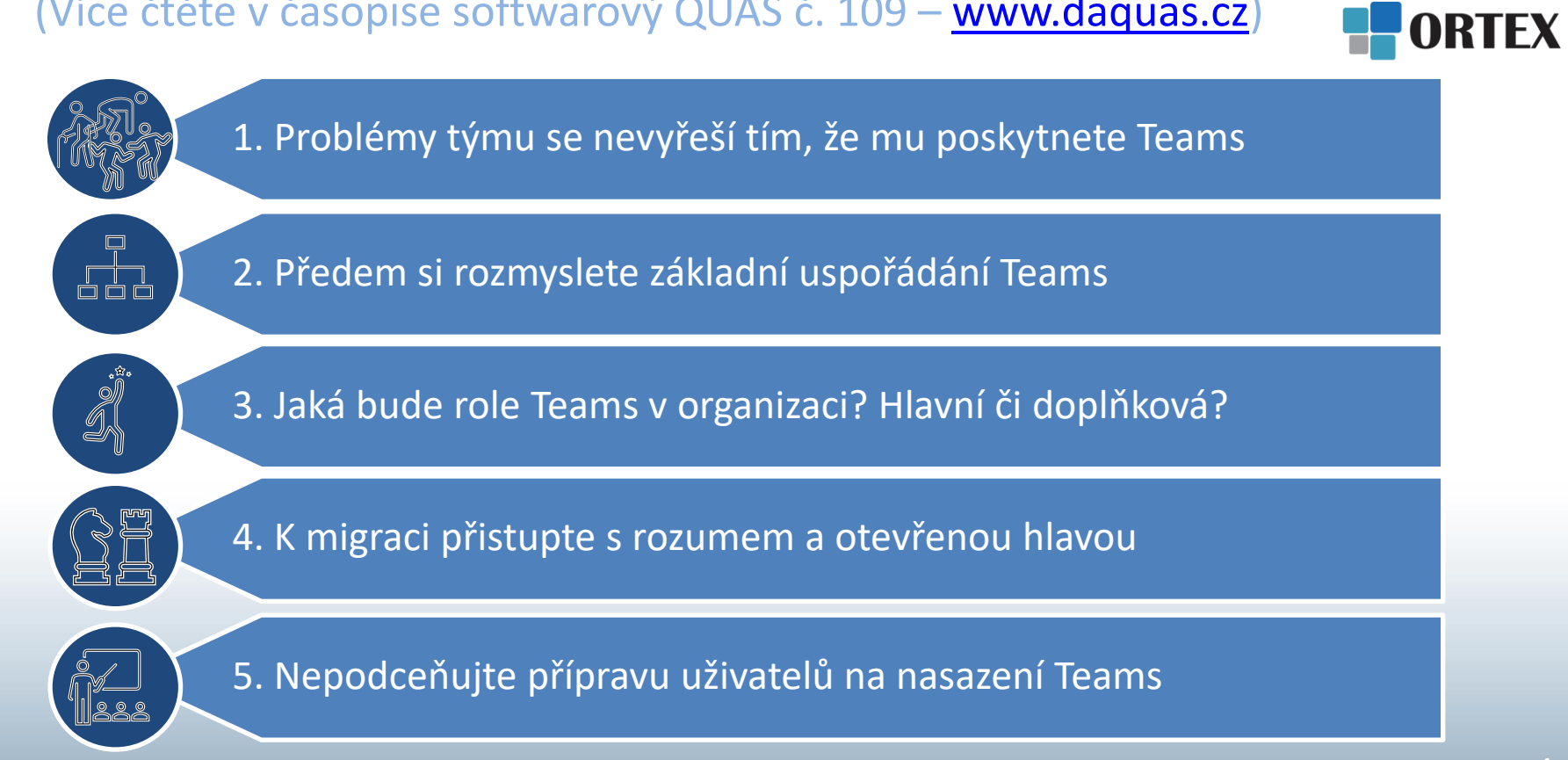

DAQUAS

## Pět "hard" pravidel pro práci s Teams

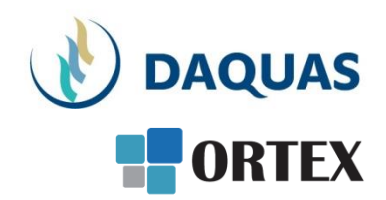

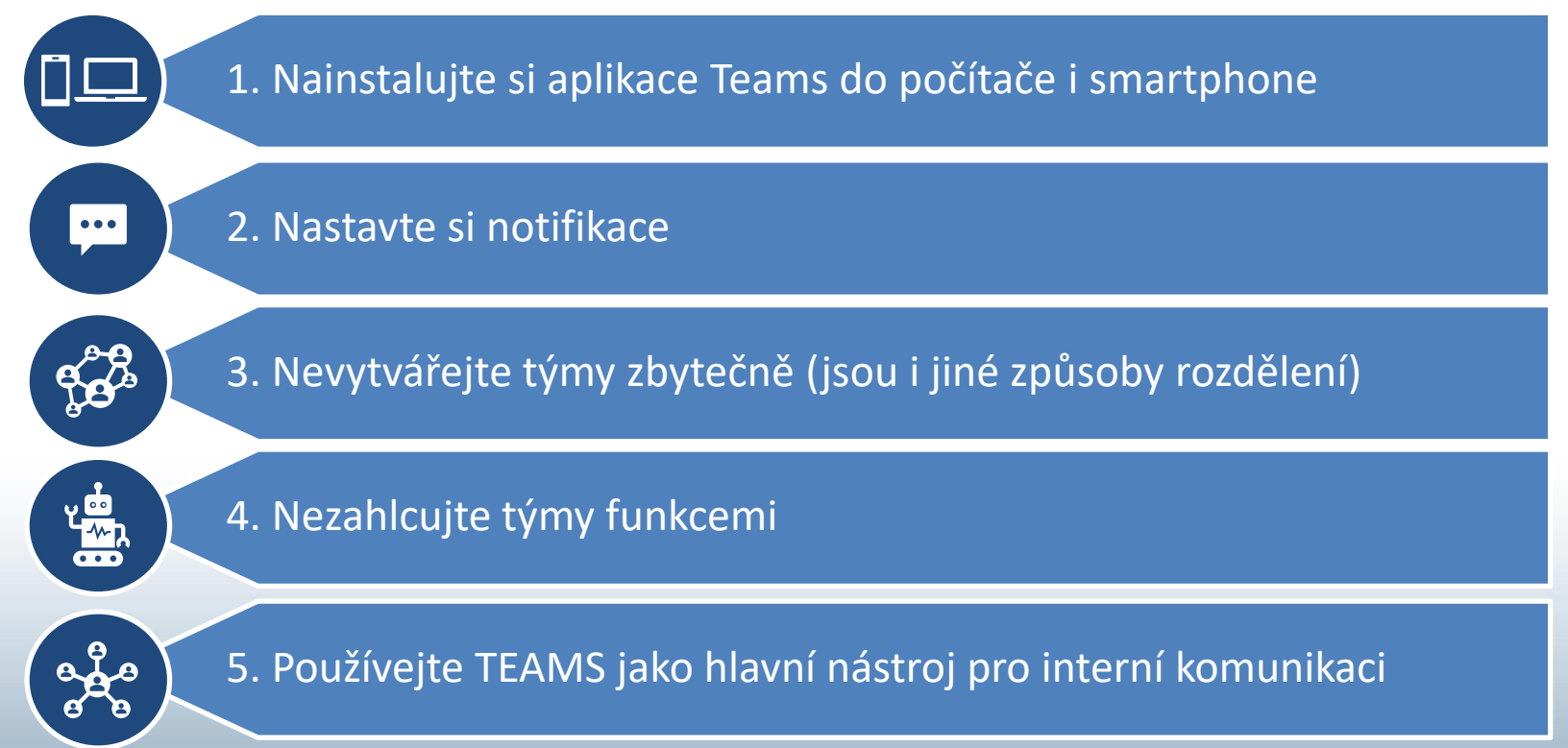

### PRAVIDLO 1: INSTALUJTE SI APLIKACE TEAMS DO POČÍTAČE I SMARTPHONE

S Microsoft Teams lze pracovat v prostředí vašeho internetového prohlížeče (libovolného).

Instalace aplikace Teams pro počítače a mobilní zařízení zpřístupní všechny možnosti použití dostupných nástrojů a funkcí. Kromě operačního systému Windows je aplikace Teams ke stažení také pro smartphony a tablety s operačním systémem Android nebo iOS.

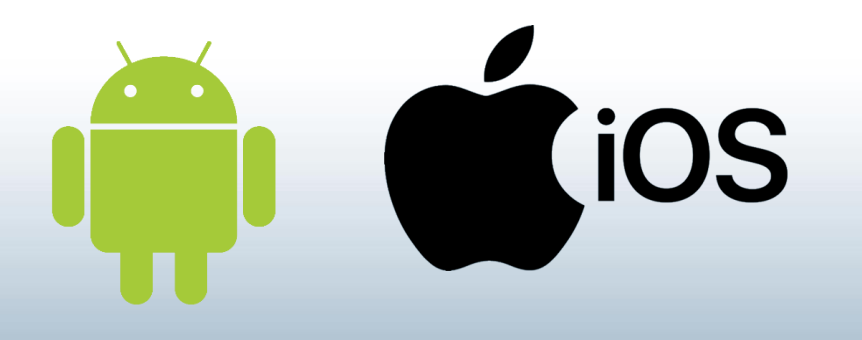

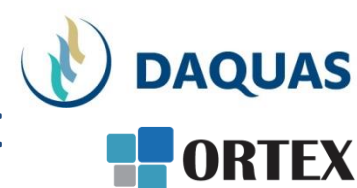

### PRAVIDLO 2: NASTAVTE SI NOTIFIKACE

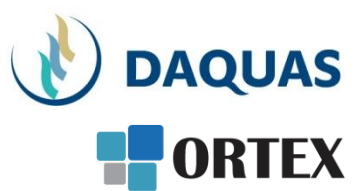

- S aplikací Teams budete okamžitě vědět, co se vás týká. Třeba, že vás někdo z kolegů zmínil v konverzaci nebo že jste dostali přiřazený nový úkol v rámci týmu
- V nastavení aplikace Teams můžete řídit, která oznámení se vám budou zobrazovat, abyste jimi nebyli zbytečně zahlceni, ale aby vám současně nic důležitého neuniklo

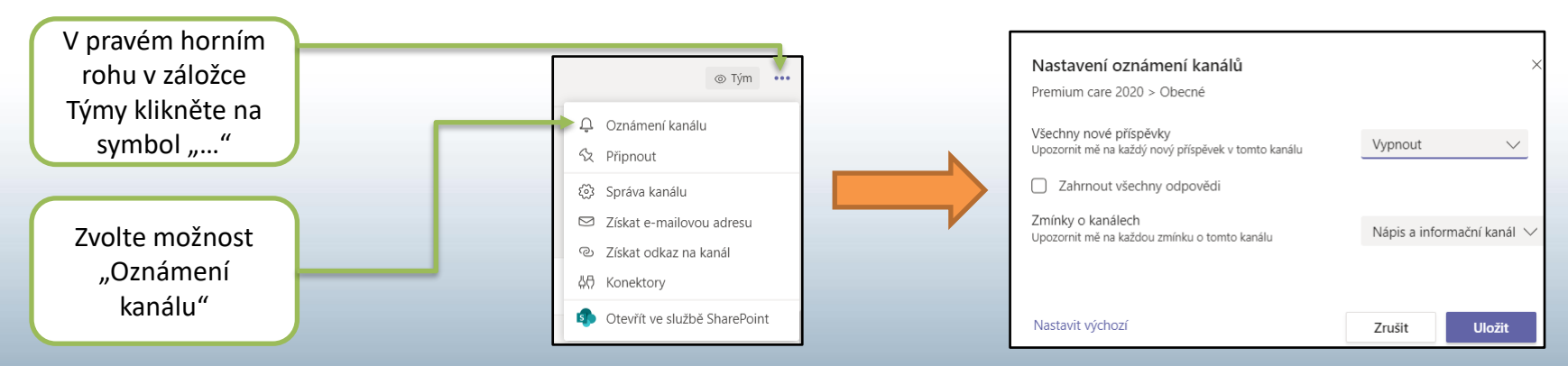

### PRAVIDLO 3: NEVYTVÁŘEJTE TÝMY ZBYTEČNĚ

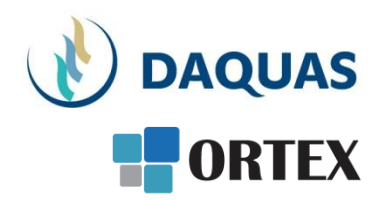

- U každého nového projektu, pro který chcete sestavit tým, si nejprve promyslete a ověřte, zda již neexistuje tým, který odpovídá vašim potřebám.
  - Pokud ne, vytvořte nový tým pro potřeby daného projektu.
  - Pokud ano, stačí nejspíš pouze přidat nový kanál\* v rámci dříve založeného týmu.

Jak založit tým a jednotlivé komunikační kanály se dozvíte v návodu "Microsoft Teams\_Založení týmu".
Schází vám? Napište na <u>obchod@ortex.cz</u>

### PRAVIDLO 4: NEZAHLCUJTE TÝMY FUNKCEMI

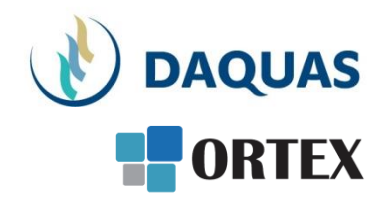

 Každý nový kanál v rámci týmu umožňuje ihned spravovat konverzace a sdílené soubory

 Mnoho projektů můžete řídit a spravovat v Teams.
Není tedy nutné přidávat propojení s dalšími aplikacemi jako třeba SharePoint, Planner nebo OneNote, pokud to není vyloženě nutné

#### PRAVIDLO 5: POUŽÍVEJTE TEAMS JAKO NÁSTROJ PRO INTERNÍ SPOLUPRÁCI POUŽÍVEJTE TEAMS JAKO NÁSTROJ PRO INTERNÍ SPOLUPRÁCI

- Teams jsou komunikační nástroj, který na jednom místě uchovává veškerou historii komunikace k danému tématu. Ta by jinak byla uložena na různých místech v desítkách e-mailů, komunikátorů.
  To samé platí pro ukládání souborů na sdíleném prostoru určeném pro potřeby členů týmu v aplikaci Teams.
- Velkou výhodou této koncepce je, že každý nově přidaný člen týmu má přístup k informacím a dění, které se odehrálo před jeho příchodem.
- Pro formální komunikaci s lidmi mimo firmu má stále důležitou roli e-mail.

# PRÁCE S KANÁLY V TEAMS

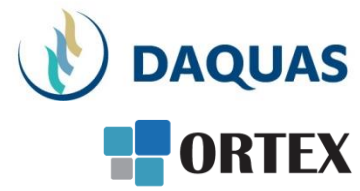

- Kanály v rámci jednotlivých týmů v Microsoft Teams fungují podobně jako složky na SharePoint Server nebo sdílené disky
- Pro větší přehlednost můžete do jednotlivých kanálů rozdělit konverzace, sdílené soubory i další obsah

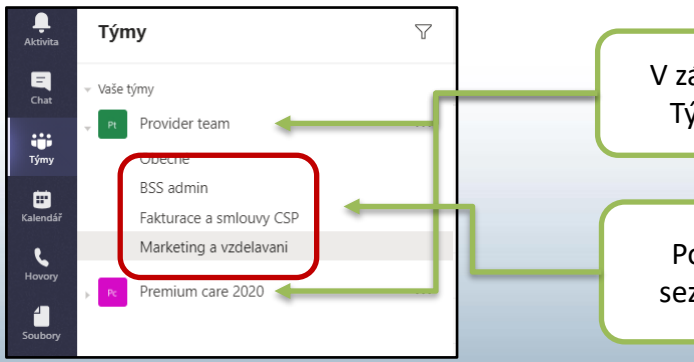

V záložce Týmy vidíte seznam Týmů, kterých jste členem

Pod každým týmem je pak seznam vytvořených kanálů

# PRÁCE S KANÁLY V TEAMS

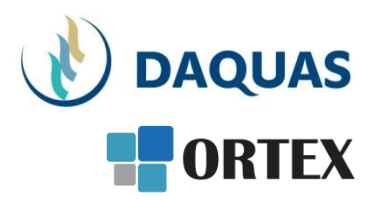

#### ZAKLÁDÁNÍ A POJMENOVÁVÁNÍ KANÁLŮ

- V rámci Týmu je možné tvořit libovolný počet kanálů
- Není nutné zakládat samostatný kanál pro každý dílčí krok projektu
- Čím jednodušší struktura, tím efektivnější práce se správou projektu
- Pojmenovávání by mělo vystihovat povahu dané oblasti (jde o projekt, či o dlouhodobou spolupráci v oddělení)

#### VYUŽITÍ KANÁLU "OBECNÉ"

- V rámci každého týmu je v Teams automaticky vytvořen kanál "Obecné/General".
- Slouží k ukládání obecných společných materiálů bez konkrétního zařazení. Tento kanál nelze přejmenovat.
- Poslouží však jako *hlavní kanál* pro sdílení všech materiálů v rámci malého projektu.

#### NEVYTVÁŘEJTE KANÁLY ZBYTEČNĚ.

- Vyvarujte se tvorby zbytečně mnoha kanálů. To může následně komplikovat přehlednost práce, pokud chcete zahájit novou konverzaci nebo sdílet další soubor.
- Zakládejte nové kanály, jen když je to opravdu nutné.

# **SDÍLENÍ SOUBORŮ**

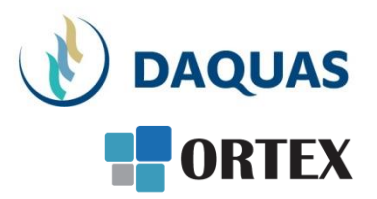

- Aplikace Teams je provázána s dalšími aplikacemi a službami balíčku Microsoft (Office) 365.
- Všechny soubory nahrané do aplikace Teams jsou ukládány do SharePointu, kde je pro váš tým automaticky vytvořen prostor na sdílená data.

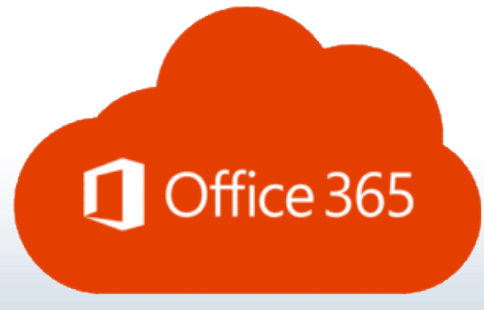

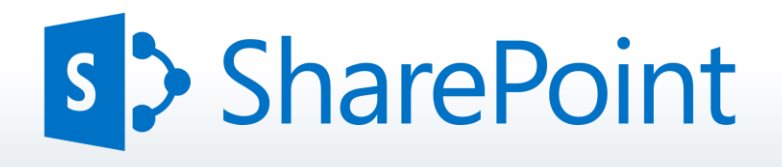

# SDÍLENÍ SOUBORŮ

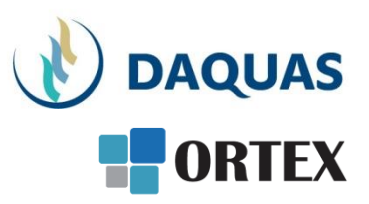

### LIMITY PRO UKLÁDÁNÍ DAT

 Do aplikace Teams můžete uložit maximálně 15 GB dat. Pro běžné dokumenty, prezentace či tabulky je to dostatečné. Z důvodu limitu počtu znaků v cestě k souborům nepoužívejte více než tři úrovně složek.

#### SYNCHRONIZUJTE SI SOUBORY PRO OFFLINE PŘÍSTUP

 Prostřednictvím aplikace OneDrive pro Windows, macOS i mobilní platformy Android a iOS si můžete potřebná data z Teams synchronizovat do notebooku nebo mobilních zařízení a pracovat i bez připojení k internetu.

### VYUŽITÍ FUNKCÍ SHAREPOINTU

 Ke všem souborům sdíleným v Teams můžete přistupovat také prostřednictvím SharePointu, který nabízí pokročilé možnosti pro jejich správu. Rovněž je možné nastavit přístupová oprávnění pro různé uživatele.

## **KONVERZACE V MICROSOFT TEAMS**

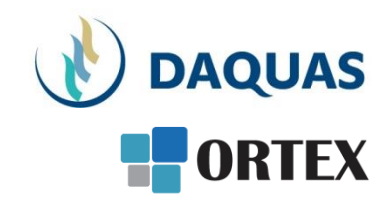

- Týmová komunikace je přidanou hodnotou Teams.
- Aby vám ale opravdu usnadnila spolupráci s kolegy, je nutné ji využívat správným způsobem.

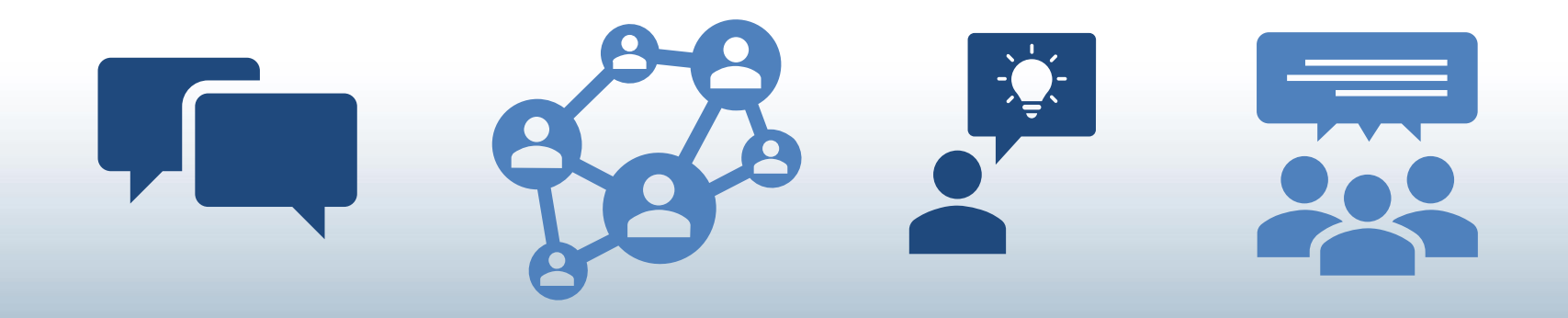

## **KONVERZACE V MICROSOFT TEAMS**

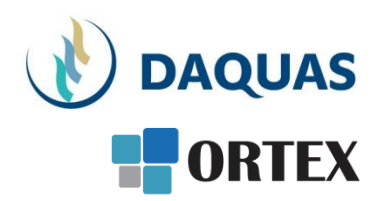

#### JAK ZAHRNOUT KOLEGY DO KONVERZACE?

 Pokud chcete příspěvek v konverzaci směřovat na konkrétního člena týmu, použijte znak @ a z automaticky otevřené nabídky zvolte příslušného člena týmu. Ten pak obdrží notifikaci o novém příspěvku

#### UPOZORNĚNÍ PRO CELÝ TÝM

 Podobným způsobem jako jednotlivé kolegy můžete na nový příspěvek upozornit také všechny členy týmu. Použijte k tomu znak @ a doplňte jej názvem týmu S upozorněními na celé týmy pracujte obezřetně a jen v opravdu nutných případech, abyste zbytečně nezahlcovali kolegy notifikacemi zpráv, které nejsou důležité

#### ZAHRNUTÍ EXTERNISTŮ DO KONVERZACE

 Do komunikace v rámci Teams je možné zapojit také externí spolupracovníky. Zvažte, zda nebude vadit, když externisté uvidí také další obsah konverzací. Zahrnutí externistů také nemusí být povoleno v rámci pravidel pro sdílení dat v rámci vaší organizace.

#### VYUŽITÍ E-MAILU PŘI KOMUNIKACI V TEAMS

• Každý kanál v rámci týmu má svoji unikátní e-mailovou adresu. Získáte ji, když na název kanálu kliknete pravým tlačítkem myši. S pomocí této adresy můžete komunikovat s lidmi mimo tým.

# SOUKROMÝ CHAT

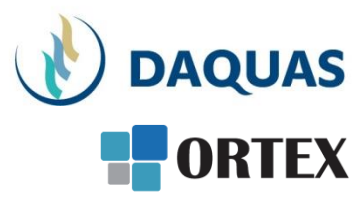

- Aplikace Microsoft Teams plně nahrazuje komunikační řešení Skype for Business.
- Nabízí všem dostupnou týmovou konverzaci pro přímou komunikaci s kolegy, a také soukromý chat mimo tým

#### CHAT V TEAMS PRO SOUKROMOU KOMUNIKACI

 Soukromý chat funguje v Teams stejně jako v jiných komunikačních aplikacích. K této komunikaci mají přístup pouze její účastníci. Mohou být i více než dva.

#### PŘI VÍCE ÚČASTNÍCÍCH PŘEJDĚTE NA KONVERZACI V KANÁLU TÝMU

- Soukromý chat slouží především pro komunikaci mimo projekt, a pokud potřebujete rychlou reakci příjemce zprávy.
- I když je možné do soukromého chatu zapojit i více osob, potřebujete-li s více kolegy najednou komunikovat často, založte si k tomu tým či kanál

#### SDÍLENÍ DAT

- I v rámci chatu (soukromého i skupinového) lze s kolegy sdílet soubory libovolného typu
- Dále jsou k dispozici i hlasové a video hovory, stejně jako možnost sdílení pracovní plochy

## Blahopřejeme! Právě jste získali základní rady a tipy pro Microsoft Teams!

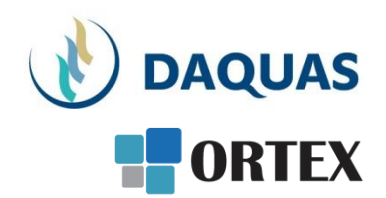

|          | Prezentaci pro vás s láskou vytvořil tým společnosti DAQUAS |
|----------|-------------------------------------------------------------|
| <b>M</b> | Návod je autorský a vychází z našich vlastních zkušeností.  |

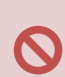

**Chcete-li jej převzít**, nezapomeňte uvádět zdroj, jinak porušujete nejen ustanovení autorského zákona, ale co horšího – též mravy ustálené mezi slušnými lidmi.

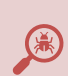

**Chcete-li jej užívat**, vězte, že jsme jej připravovali s maximální péčí, přesto nemusí být absolutně chybyprostý, už proto, že se online služby vytrvale vyvíjejí, v současnosti ještě mnohem rychleji, jak reagují na rapidně rostoucí požadavky.

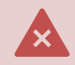

Narazíte-li na rozpor mezi návodem a chováním na své obrazovce, obraťte se na nás. Také dejte vědět, když budete chtít získat další návody, konzultace či jinou pomoc.

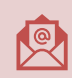

Máte-li otázky či připomínky, pište je, prosím, na obchod@ortex.cz

Pomáháme, aby vám IT pomáhalo!